## 贸易外汇收支企业名录登记流程

分支局业务咨询电话

青岛市分局:80896178

黄岛支局:86970832、86881255

即墨支局:88551799、88551521

莱西市支局:66039635、88486482

平度市支局: 87364537、88321571

胶州市支局: 87216324、87214384

与数字外管平台有关问题也可通过微信搜索"数字外管"服务号

具有真实货物贸易外汇收支业务需求的企业,可通过现场或网上向所在地外

汇局申请办理名录登记。

一、现场办理流程如下:

申请人需携带《营业执照》副本原件及加盖公章的复印件、《贸易外汇收支企 业名录登记申请表》(可至外汇局现场领取,或至国家外汇管理局青岛市分局官网 一业务指南模块—外汇业务常用表格下载)、公章、经办人身份证。

二、网上办理流程及注意事项如下:

1.登录国家外汇局管理局数字外管平台 (http://zwfw.safe.gov.cn/asone ),初 次使用需进行注册,点击"法人注册(政务服务业务)"。

温馨提示:建议使用火狐浏览器、Chrome 浏览器、IE11 登陆。

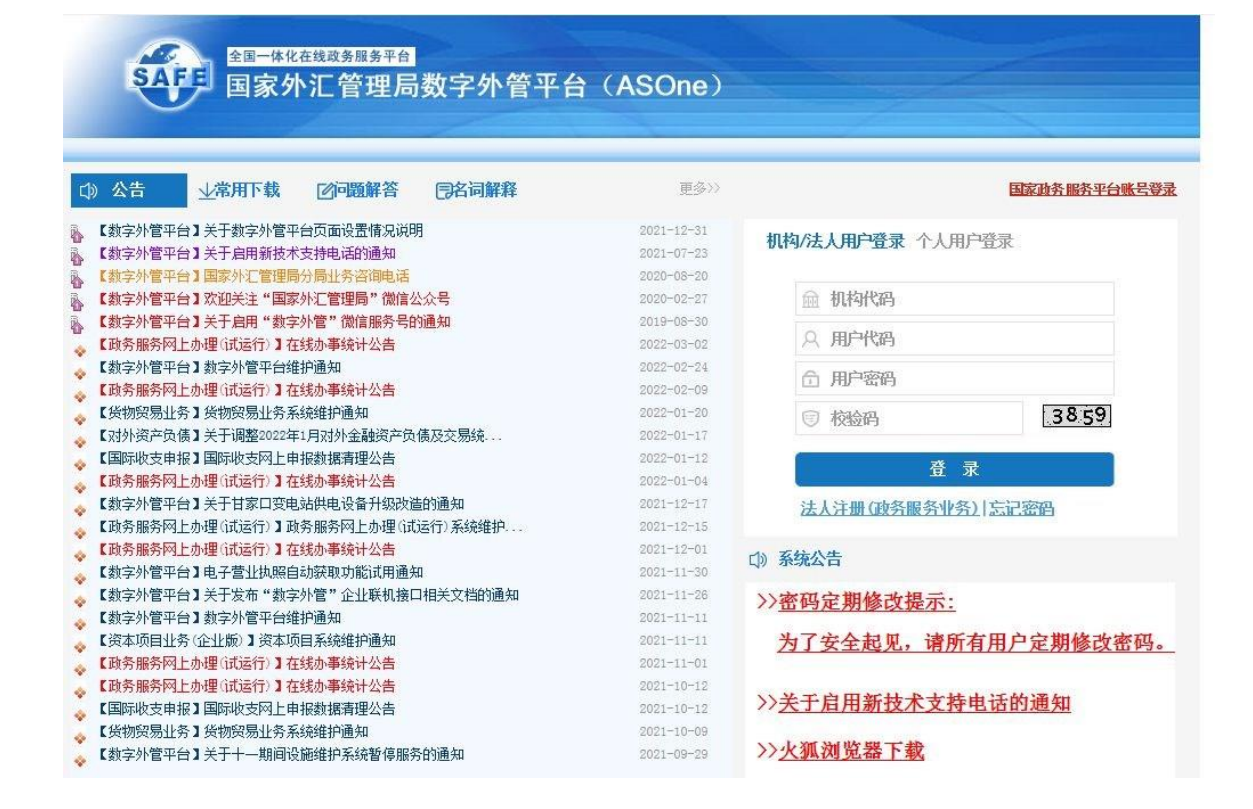

2.填写信息完成注册,其中的用户代码和密码由企业自行设置。

| 运整损示;             |                                                              |   |  |  |  |  |
|-------------------|--------------------------------------------------------------|---|--|--|--|--|
| 本注册功能仅供加          | 与办理政务服务业务的企业《合会聪凯特》用户使用。办理其他并汇业务不能使用。                        |   |  |  |  |  |
| 如用办理其他外发          | ▶江山多清游荣取省流艇进行张号开递≠清。                                         |   |  |  |  |  |
| 请使用火机创发和          | 2.器、Chrone则发展、或IIIs:由行访问。                                    |   |  |  |  |  |
| 请认真故对每一次          | -现俗星。本页面填写的俗星将揭交面兼收多平台进行构融。                                  |   |  |  |  |  |
| 完成注册后,如4          | <b>"</b> 带像教这般修里,要要使用这般的伟人账号 <b>整</b> 表外汇局数字外管平台,在个人中心中进行像数。 |   |  |  |  |  |
| 全业法人              |                                                              | Y |  |  |  |  |
| 企业名称 请            | 会业名称 博输入会业名称                                                 |   |  |  |  |  |
|                   |                                                              |   |  |  |  |  |
| 统一社会信用作           | 月代码 - 環验入約一社会使用代码                                            |   |  |  |  |  |
| 法定代表人姓名           | al                                                           |   |  |  |  |  |
|                   |                                                              |   |  |  |  |  |
| 身份证件党型            | 2 资金店                                                        | ¥ |  |  |  |  |
| 身份证件号码            | Ⅰ 博輸入股份证件号码                                                  |   |  |  |  |  |
| 证件有效期开封           | F始时间 - 清治祭开始时间                                               |   |  |  |  |  |
| 证件有效期结束           | 自美时间 证件有效捐结末时间                                               |   |  |  |  |  |
| ®6≢ O10≢ O        | Ozo年 O长期省效                                                   |   |  |  |  |  |
| 用户代码              | P代码 语输入用户代码                                                  |   |  |  |  |  |
| 用户代码为1-10(        | o位数字/字母呈不为bas,可以使用现者数字外留平台的局户代码                              |   |  |  |  |  |
| 爭机 응려 행           | <b>季机号码 请输入您的手机号</b>                                         |   |  |  |  |  |
| 博输入组织的手机号码        |                                                              |   |  |  |  |  |
| 清输入泡的手材           | 5机验证码                                                        |   |  |  |  |  |
|                   | 教教授体验证明                                                      |   |  |  |  |  |
| 傳輸入禮明的事情          | en 治生現                                                       |   |  |  |  |  |
| 老码                | ****                                                         |   |  |  |  |  |
| <b>有限重</b> ⊘为ε位。3 | ,重华德普戴字+大小哥华香睡成                                              |   |  |  |  |  |
| 确认密码              |                                                              |   |  |  |  |  |
|                   |                                                              |   |  |  |  |  |
|                   |                                                              |   |  |  |  |  |

3.根据注册的用户代码和密码登录后,选择"分局(外汇管理部)办理的一般经常项目收支企业登记"进行办理。若企业注册地址在黄岛、胶州、即墨、平度、莱西,需选择"支局办理的一般经常项目收支企业登记"。

4.根据企业注册地址选择经办外汇局,阅读业务办理的相关流程及介绍,并点击页 面中的"网上办理"。 温馨提示:若企业注册地址在黄岛、胶州、即墨、平度、莱西,经办外汇局需选择与注册 地址相对应的支局办理。

5.根据营业执照等证件填写相关信息,除"\*"号必填项外,成立日期、注册币种、法 定代表人证件号码、电子邮箱等信息尽可能填写完整,经济类型及行业类型请与上 传材料中的《贸易外汇收支企业名录登记申请表》该项信息保持一致。

6.下载系统内提供的空白样表,完成《贸易外汇收支企业名录登记申请表》填写。

其中,《贸易外汇收支企业名录登记申请表》示范文本如下。

## 【示范文本】 贸易外汇收支企业名录登记申请表

国家外汇管理局××分(支)局:(根据企业注册地址填写:青岛市分局、黄岛支局、

**胶州市支局、即墨支局、莱西市支局、平度市支局**)

本企业因业务需要,申请加入"贸易外汇收支企业名录"。现根 据《国家外汇管理局关于印发货物贸易外汇管理法规有关问题的通 知》(汇发〔2012〕38号)及《国家外汇管理局关于印发《经常项目 外汇业务指引(2020年版)》的通知》(汇发〔2020〕14号)要求 填写相关信息并提交下列资料,请予以登记。本企业保证所提供的信 息和资料真实无讹。

☑营业执照副本(勾选所提交的材料)

| 统一社会信用<br>代码                | 参照营业执照中统一<br>社会信用代码填写                                  | 企业名称                        | 填写企业全称                                                   |
|-----------------------------|--------------------------------------------------------|-----------------------------|----------------------------------------------------------|
| 经济类型代码<br>及名称               | 按照"经济类型代码<br>及名称表"内容选择<br>其中一项填写(可参<br>照营业执照中类型填<br>写) | 行业类型代码<br>及名称               | 按照"行业类型代<br>码及名称表"内容<br>选择其中一项填写<br>(可参照营业执照<br>中经营范围填写) |
| 是否注册在海关<br>特殊监管区域           | 是,注明区域名称                                               | 请结合企业情况有<br>或"否",若勾选<br>域名称 | E前一列中勾选"是"<br>"是"在此栏填写区                                  |
|                             | 否                                                      | 0.000                       |                                                          |
| 是否海关进出口<br>货物收发货人报<br>关注册企业 | 是 否<br>(请勾选)                                           | 是否对外贸易<br>经营权企业             | 是 否<br>(请勾选)                                             |
| 法定代表人姓名                     | 必填项                                                    | 法定代表人身份<br>证/护照号码           | 必填项                                                      |
| 外币注册币种                      | 若全业注册币种为外币,<br>在此栏填写,否则此栏可<br>空                        | 外币注册资金                      | 参照营业执照填写                                                 |
| 人民币注册资金                     | 若企业注册币种为人民<br>币,在此栏填写,否则此<br>栏可空                       | 成立日期                        | 参照营业执照填写                                                 |

(注: 以上资料需提供原件及加盖企业公章的复印件。)

| 经营范围           | 参照           | 营业执照填写         |              |              |              |
|----------------|--------------|----------------|--------------|--------------|--------------|
| 企业地址           | 参照           | 营业执照填写         |              |              | 8.0          |
| 是否外贸综合<br>服务企业 | 是 否<br>(请勾选) | 是否市场采<br>购贸易企业 | 是 否<br>(请勾选) | 是否跨境<br>电商平台 | 是 否<br>(请勾选) |
| 是否商品现          | 货交易所         | 是 否<br>(请勾选)   | 是否海外仓出口企业    |              | 是 否<br>(请句选) |
| 邮编             |              |                | 电话           | 必填           | 项            |
| 传真             | 必填项(可填元)     |                | 电子邮箱         | 必填项          |              |
| 企业联系人          | 必填项          |                | 手机           | 必填项          |              |

本企业将认真学习并遵守贸易外汇管理法规规定,积极支持配合 外汇局对贸易外汇收支业务的管理。依法从事对外贸易,接受并配合 外汇局对本企业贸易外汇收支进行监督检查,及时、如实说明情况并 提供相关单证资料;按规定进行相关的业务登记与报告;按照外汇局 分类管理要求办理贸易外汇收支业务。

> 企业(公章): 加查企业公单 法定代表人(签字): 法定代表人签字 申请日期: 年 月 日

> > (填写申请时间)

注意事项及填表说明:

请认真阅读下列填表说明,按要求填写相关事项,因填写不准确 造成的后果自行承担:

1.经济类型代码及名称:按照"经济类型代码及名称表"内容选择其中一项填写(可参照营业执照填写);

2.行业类型代码及名称:按照"行业类型代码及名称表"内容选择其中一项填写;

3.是否注册在海关特殊监管区域:海关特殊监管区域包括"保税区"、"出口加工区"、"保税物流园区"、"保税港区"、"综合保税区"等,填写是或否,并注明具体名称。

## 附表:经济类型、行业类型代码及名称对照表

附件

| 经济类型代码及名称 |               | 行业类型代码及名称 |                      |      |                  |
|-----------|---------------|-----------|----------------------|------|------------------|
| 100       | 内资            | 0101      | 农业                   | 0651 | 批发业              |
| 110       | 国有全资          | 0102      | 林业                   | 0652 | 零售业              |
| 120       | 集体全资          | 0103      | 畜牧业                  | 0753 | 铁路运输业            |
| 130       | 股份合作          | 0104      | 渔业                   | 0754 | 道路运输业            |
| 140       | 联营            | 0105      | 农、林、牧、渔服务业           | 0755 | 水上运输业            |
| 141       | 国有联营          | 0206      | 煤炭开采和洗选业             | 0756 | 航空运输业            |
| 142       | 集体联营          | 0207      | 石油和天然气开采业            | 0757 | 管道运输业            |
| 143       | 国有与集体联营       | 0208      | 黑色金属矿采选业             | 0758 | 装卸搬运和运输代理业       |
| 149       | 其他联营          | 0209      | 有色金属矿采选业             | 0759 | 仓储业              |
| 150       | 有限责任(公司)      | 0210      | 非金属矿采选业              | 0760 | 邮政业              |
| 151       | 国有独资(公司)      | 0211      | 开采辅助活动               | 0861 | 住宿业              |
| 159       | 其他有限责任(公司)    | 0212      | 其他采矿业                | 0862 | 餐饮业              |
| 160       | 股份有限(公司)      | 0313      | 农副食品加工业              | 0963 | 电信、广播电视和卫星传输服务   |
| 170       | 私有            | 0314      | 食品制造业                | 0964 | 互联网和相关服务         |
| 171       | 私有独资          | 0315      | 酒、饮料和精制茶制造业          | 0965 | 软件和信息技术服务业       |
| 172       | 私有合伙          | 0316      | 烟草制品业                | 1066 | 货币金融服务           |
| 173       | 私营有限责任(公司)    | 0317      | 纺织业                  | 1067 | 资本市场服务           |
| 174       | 私营股份有限(公司)    | 0318      | 纺织服装、服饰业             | 1068 | 保险业              |
| 175       | 个体经营          | 0319      | 皮革、毛皮、羽毛及其制品和制鞋业     | 1069 | 其他金融业            |
| 179       | 其他私有          | 0320      | 木材加工和木、竹、藤、棕、草制品业    | 1170 | 房地产业             |
| 190       | 其他内资          | 0321      | 家具制造业                | 1271 | 租赁业              |
| 200       | 港澳台投资         | 0322      | 造纸和纸制品业              | 1272 | 商务服务业            |
| 210       | 内地和港澳台合资      | 0323      | 印刷和记录媒介复制业           | 1373 | 研究和试验发展          |
| 220       | 内地和港澳台合作      | 0324      | 文教、工美、体育和娱乐用品制造业     | 1374 | 专业技术服务业          |
| 230       | 港澳台独资         | 0325      | 石油加工、炼焦和核燃料加工业       | 1375 | 科技推广和应用服务业       |
| 240       | 港澳台投资股份有限(公司) | 0326      | 化学原料和化学制品制造业         | 1476 | 水利管理业            |
| 290       | 其他港澳台投资       | 0327      | 医药制造业                | 1477 | 生态保护和环境治理业       |
| 300       | 国外投资          | 0328      | 化学纤维制造业              | 1478 | 公共设施管理业          |
| 310       | 中外合资          | 0329      | 橡胶和塑料制品业             | 1579 | 居民服务业            |
| 320       | 中外合作          | 0330      | 非金属矿物制品业             | 1580 | 机动车、电子产品和日用产品修理业 |
| 330       | 外资            | 0331      | 黑色金属冶炼和压延加工业         | 1581 | 其他服务业            |
| 340       | 国外投资股份有限(公司)  | 0332      | 有色金属冶炼和压延加工业         | 1682 | 教育               |
| 390       | 其他国外投资        | 0333      | 金属制品业                | 1783 | 卫生               |
| 400       | 境外机构          | 0334      | 通用设备制造业              | 1784 | 社会工作             |
| 900       | 其他            | 0335      | 专用设备制造业              | 1885 | 新闻和出版业           |
|           |               | 0336      | 汽车制造业                | 1886 | 广播、电视、电影和影视录音制作业 |
|           |               | 0337      | 铁路、船舶、航空航天和其他运输设备制造业 | 1887 | 文化艺术业            |
|           |               | 0338      | 电气机械和器材制造业           | 1888 | 体育               |
|           |               | 0339      | 计算机、通信和其他电子设备制造业     | 1889 | 娱乐业              |
|           |               | 0340      | 仪器仪表制造业              | 1990 | 中国共产党机关          |
|           |               | 0341      | 其他制造业                | 1991 | 国家机构             |
|           |               | 0342      | 废弃资源综合利用业            | 1992 | 人民政协、民主党派        |
|           |               | 0343      | 金属制品、机械和设备修理业        | 1993 | 社会保障             |
|           |               | 0444      | 电力、热力生产和供应业          | 1994 | 群众团体、社会团体和其他成员组织 |
|           |               | 0445      | 然气生产和供应业             | 1995 | 基层群众自治组织         |
|           |               | 0446      | 水的生产和供应业             | 2096 | 国际组织             |
|           |               | 0547      | 房屋建筑业                | 2099 | 使领馆              |
|           |               | 0548      | 土不工程建筑业              |      |                  |
|           |               | 0549      | 建巩安装业                |      |                  |
|           |               | 0550      | 建筑装饰和其他建筑业           |      |                  |

注意:信息填写完成后,拍照或扫描上传即可(注意材料上传需保证完整性,多页 材料不可只上传其中一页),最后点击"提交" 7.企业在"我的业务"模块中可实时查询业务办理进度,查收《行政许可受理通知书》、《行政许可补正材料告知书》、《行政许可决定书》及《货物贸易外汇管理网上业务开通注意事项》等信息。

企业成功提交网上办理申请后,外汇局进行在线审核,如信息有误或不完整时, 将通过系统发送《行政许可补正材料告知书》进行通知补正,企业应根据《行政许 可补正材料通知书》的要求对相关信息及时进行补正。办件状态显示"予以许可", 即为业务已完成办结,通常办结后第二天企业可到银行正常办理贸易外汇收支。

名录登记完成后,已为企业开通货物贸易外汇监测系统,在"通知书"中的《货物贸易外汇管理网上业务开通注意事项》中可查看业务管理员(ba)初始密码,请 妥善留存密码信息,如丢失需携带相关证明至所属外汇局查询或重置。

温馨提示:如遇系统页面无响应页面空白、点击保存无反应等问题,可在数字外管 平台首页"常用下载"栏目中下载《外汇应用系统访问设置手册》,参照设置浏览器。 用户可通过微信搜索"数字外管"或扫描下方二维码关注服务号,"数字外管"服务号 提供了业务系统使用过程中一些常见问题的解决方法,以及人工服务和自助服务。

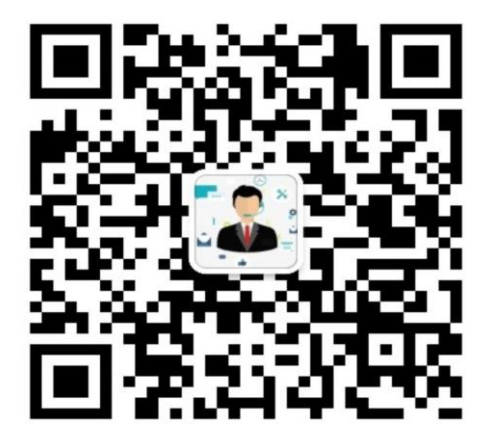

数字外管服务号